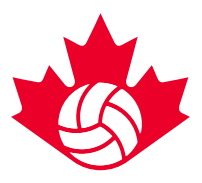

## **MODIFIER UNE COMPOSITION D'ÉQUIPE**

LES COMPOSITIONS DES ÉQUIPES POUR LES NATIONAUX DOIVENT ÊTRE ENTRÉS AVANT LA DATE LIMITE DE COMPOSITION DES ÉQUIPES DE CHAQUE ÉVÈNEMENT. VOUS TROUVEREZ LES INFORMATIONS CONCERNANT LA DATE LIMITE DE COMPOSITION DES ÉQUIPES DANS <u>LE GUIDE DE COMPÉTITION 2017</u>. SEULES LES PERSONNES APPARAISSANT DANS LA PARTIE « PERSONNEL DE L'ÉQUIPE » D'UN TABLEAU DE SERVICE PEUVENT OUVRIR UNE SESSION ET MODIFIER LA COMPOSITION D'ÉQUIPE. CES PERSONNES INCLUENT LA PERSONNE-RESSOURCE DE L'ÉQUIPE, L'ENTRAÎNEUR-CHEF, LES ENTRAÎNEURS ADJOINTS, LE GÉRANT OU L'ENTRAÎNEUR.

### **OUVRIR UNE SESSION DANS LE SYSTÈME D'INSCRIPTION (VRS)**

#### www.register.volleyball.ca

Cliquez sur le lien ci-dessous ou copiez-le dans votre navigateur Internet pour accéder au site Web de l'inscription, qui doit ressembler à ceci :

|                            |                                                                                                    | LEYBALL                    |
|----------------------------|----------------------------------------------------------------------------------------------------|----------------------------|
|                            | VOLLEYBALL REGISTRATION SYSTEM / SYSTÈME D'ENREGISTREMENT DE                                                                               | VOLLEYBALL French V        |
| HERCHE D'ÉVÈNEMENTS        |                                                                                                    |                            |
| Affiliation                | Recherche par titre, ville, catégorie                                                                                                    | Le Réseau Volley-ball      |
| Intériour                  | Recherche par mot clé                                                                                                    | Selectionnez un site       |
| Constitution of the state  | Votre recherche a produit 1 résultat                                                                                                    | Connexion                  |
| Competitions adultes (1)   |                                                                                                    | Chercher des évènements en |
| Coaching (0)               | Championnats de volleyball canada 2015                                                                                                    |                            |
| Haute Performance (14)     | ve - volleybai canada<br>De: 14 mai 2015, un 19 mai 2015<br>Catégorie: 14U intérieur   15U intérieur   16U intérieur   17U intérieur   18U |                            |
| Arbitrage (0)              | Intérieur                                                                                                    | Ville                      |
| compétitions de jeunes (1) |                                                                                                    | Catégorie de compétition   |
| De plein air               |                                                                                                    | Date de début Date de fin  |
| Compétitions adultes (0)   |                                                                                                    | Sexe                       |
|                            |                                                                                                    |                            |

Cliquez sur le bouton rouge « Connexion », situé sur la droite de la page, pour accéder à votre compte.

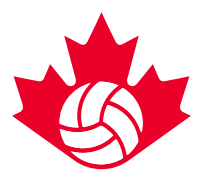

Vous serez invité à entrer votre courriel et votre code d'accès. Ce courriel sera celui que vous utiliserez pour vous inscrire dans le VRS. Votre code d'accès vous sera envoyé par courriel lorsque vous vous inscrirez pour la première fois à un évènement dans le VRS. Si vous ne connaissez pas votre code d'accès ou que vous l'avez perdu, vous pouvez utiliser la fonctionnalité « Récupérer mon code d'accès » qui se trouve sur la page d'ouverture de session. Cette page ressemblera à ceci :

| GOALLINE NETWORK                                                                               | Volleyball Canada Help Center   ADMIN LOGIN |
|------------------------------------------------------------------------------------------------|---------------------------------------------|
| VOLLEYBALL REGISTRATION SYSTEM / SYSTÈME D'INSCRIPTIO                                          | VOLLEYBALL<br>N DE VOLLEYBALL               |
| COMPTE D'UTILISATEUR                                                                           |                                             |
| Adresse courriel                                                                               |                                             |
| Code d'accès Si vous ne connaissais pas votre code d'accès vous pouvez le retrouver. Soumettre |                                             |

#### **TROUVER VOTRE COMPOSITION D'ÉQUIPE**

Une fois connecté, cliquez sur l'onglet « Informations de l'inscription » sur le menu supérieur puis sélectionnez « Modifier l'information de l'équipe » de la liste que vous souhaitez modifier.

| Accueil du compte                             | Informations de<br>l'inscription | Transactions/Paiements   | Reçu officiel | personnels | des membres inscrits à            |
|-----------------------------------------------|----------------------------------|--------------------------|---------------|------------|-----------------------------------|
|                                               |                                  |                          |               |            | électronique                      |
|                                               |                                  |                          |               |            |                                   |
| Super Series 2017<br>Medford Blizzard Volleyb | oall Club 17U Girls Elite        | - 18U Girls Super Series |               |            | Modifier l'information de l'équip |

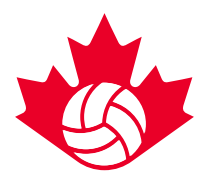

#### **MODIFIER VOTRE COMPOSITION D'ÉQUIPE**

Chaque personnel de l'équipe et chaque joueur doit être inscrit avec sa province respective (APT) ainsi qu'avec Volleyball Canada, afin d'être reconnu par le système et lui permettre d'être ajouté à un tableau de service. Le prénom, le nom de famille et la date de naissance doivent être entrés pour chaque personnel de l'équipe et chaque joueur. Lorsque vous cliquez sur le champ « Date de naissance », sélectionnez tout d'abord l'année, puis le mois et enfin le jour. Une fois que vous aurez sélectionné le jour, le système vous demandera de choisir le profil de la personne que vous souhaitez ajouter. Le champ « Sexe » se remplira automatiquement. Vous cliquerez ensuite sur le bouton approprié situé sur la droite pour l'ajouter au tableau de service.

| Accueil du compte                                                                                                    | Informations de<br>l'inscription                                       | Transactions/Paiements | Reçu offici           | el Rense<br>per       | Renseignements<br>personnels |                   | upprimer<br>inscrits à<br>ffusion<br>que |  |
|----------------------------------------------------------------------------------------------------|------------------------------------------------------------------------|------------------------|-----------------------|-----------------------|------------------------------|-------------------|------------------------------------------|--|
| 17U Girls <b>Con</b> Inde                                                                                                    | 17U Girls 🔤 Indoor 17U Girls - 2017 17U/18U Girls Nationals - Edmonton |                        |                       |                       |                              |                   |                                          |  |
| Entraîneurs Edit Coaches Positions                                                                                           |                                                                        |                        |                       |                       |                              |                   |                                          |  |
| Position                                                                                                    | Prénom                                                                 | Nom de famille         | Date de<br>naissance  | Sexe                  | Adresse courriel             |                   |                                          |  |
| Personne-ressource                                                                                                    | <b>A</b>                                                               |                        |                       |                       |                              |                   |                                          |  |
| Entraîneur-chef                                                                                                    |                                                                        |                        |                       | Non spécifié <b>v</b> |                              |                   | Ajouter un entraîneur<br>Effacer *       |  |
| * Volleyball Canada Membership Required<br>2016-17 Membership Categories Leaders - Competitive Club/Team Personnel (\$27.00) |                                                                        |                        |                       |                       |                              |                   |                                          |  |
| Joueurs 0/15 Edit Player Positions                                                                                           |                                                                        |                        |                       |                       |                              |                   |                                          |  |
| Prénom                                                                                                    | Nom de famille                                                         | Date de<br>naissance   | Sexe                  | Adresse courrie       | I                            |                   |                                          |  |
|                                                                                                    |                                                                        |                        | Non spécifié <b>v</b> |                       |                              | Ajouter un(e) jou | eur(euse) Effacer                        |  |

Si un joueur est surligné en jaune, cela signifie qu'il est en dehors du groupe d'âge standard pour lequel l'équipe est inscrite. Volleyball Canada examinera chaque joueur trop âgé/trop jeune et vous serez contacté avant l'épreuve en cas de problème avec votre tableau de service.

Vous pouvez modifier les postes du personnel de l'équipe en cliquant sur le lien bleu « Modifier les postes des entraîneurs » qui se trouve au-dessus de la section « Personnel de l'équipe ».

#### \*Ajouter la position et le numéro de chandail de chaque joueur\*

Bien que cela ne soit pas obligatoire, nous encourageons toutes les équipes à entrer les numéros de chandail et les positions des joueurs étant donné que ces informations seront utilisées dans le programme de l'évènement, ainsi que pour le pointage en direct, lors de certains nationaux 2017. Pour modifier les numéros de chandail et les positions, il vous suffit de cliquer sur le lien bleu « Modifier la position des joueurs », et vous verrez alors les joueurs qui ont été entrés dans le système, ainsi qu'un menu déroulant pour chacun pour leur numéro et leur position. Assurez-vous de cliquer sur « Enregistrer » une fois que vous avez bien entré tous les joueurs!

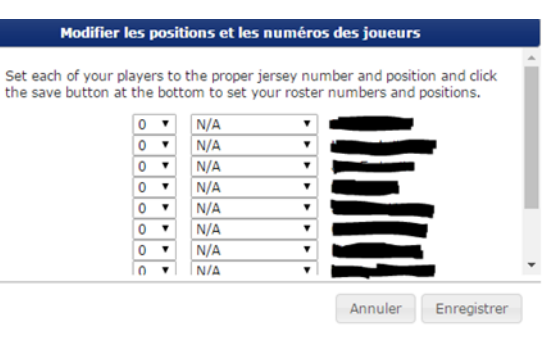

Si vous souhaitez changer le nom de votre équipe ou votre club, veuillez communiquer avec nous par courriel <u>mailto:nationals@volleyball.ca</u> avec les détails du changement.

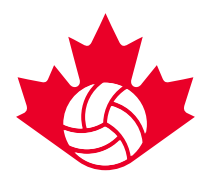

# POUR TOUTES QUESTIONS RELATIVES AUX COMPOSITION DES ÉQUIPES, VEUILLEZ CONTACTER :

Graham Loyst events@volleyball.ca 613-748-5681, poste 238